Ð

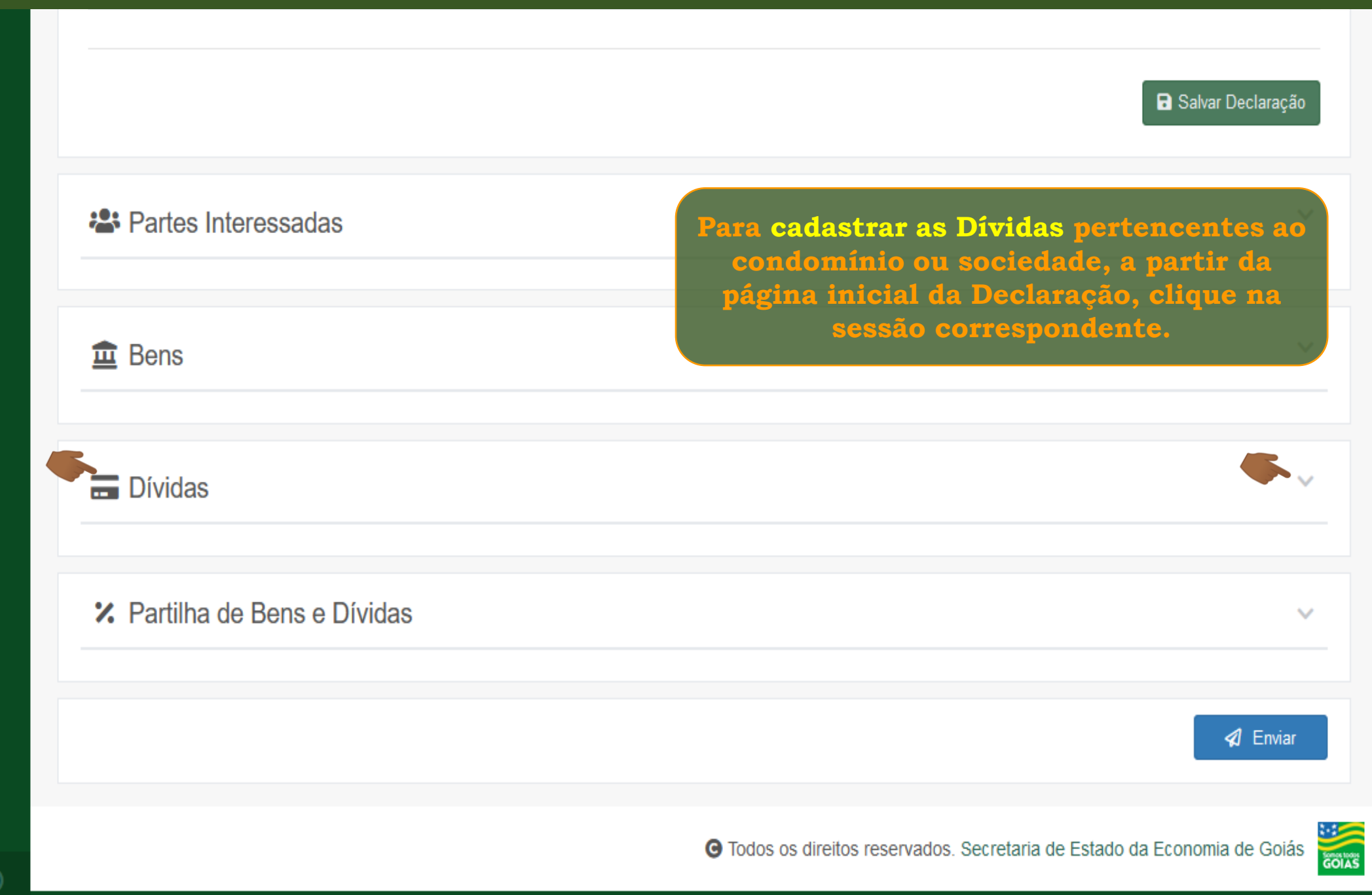

₫

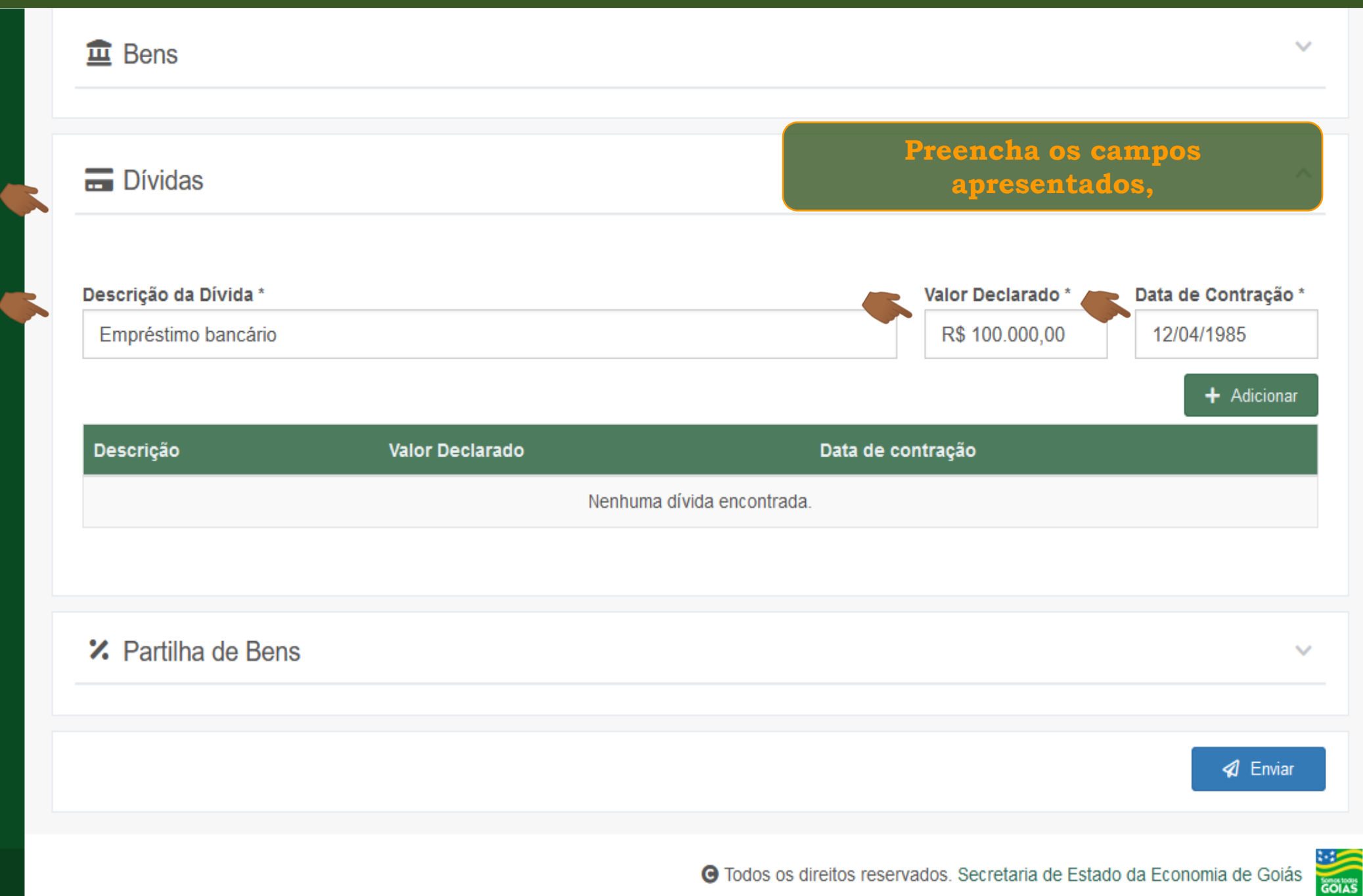

₫

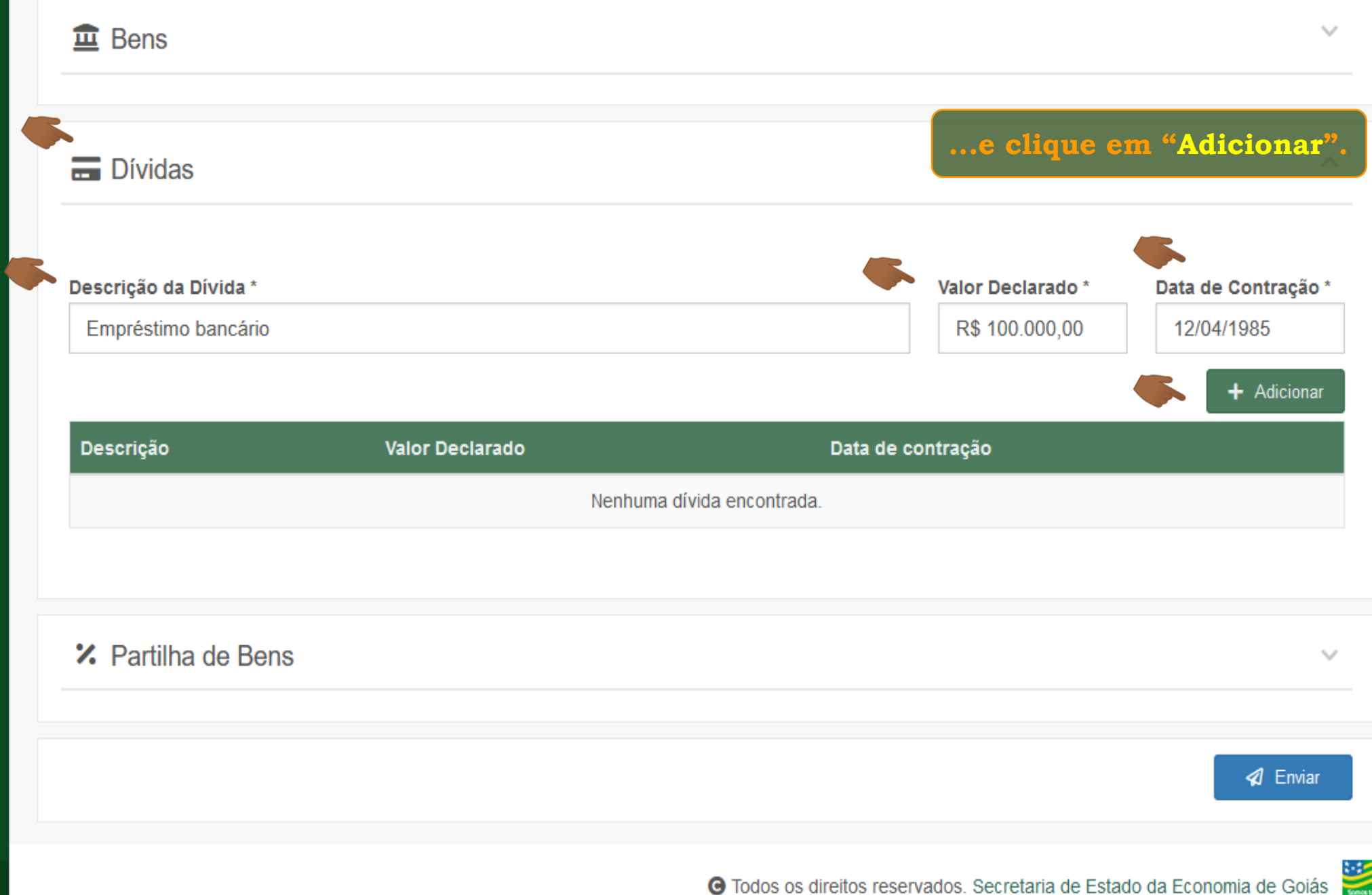

GOIAS

æ

| Bens                  |                                                                                     | As Dívidas informadas serão relacionadas na sessão, |                                               |
|-----------------------|-------------------------------------------------------------------------------------|-----------------------------------------------------|-----------------------------------------------|
| - Dívidas             | a partir de onde poderão ser editadas,<br>removidas ou ter seus documentos anexados |                                                     |                                               |
| Descrição da Dívida * |                                                                                     | Valor De                                            | eclarado * Data de Contração *<br>+ Adicionar |
| Descrição             | Valor Declarado                                                                     | Data de contração                                   |                                               |
| Emprestimo bancario   | R\$ 100.000,00                                                                      | 12/04/1985                                          | <b>1</b>                                      |
| X Partilha de Bens    |                                                                                     |                                                     |                                               |
|                       |                                                                                     |                                                     | 🛛 🖉 Enviar                                    |
|                       |                                                                                     | G Todos os direitos reservados. Sec                 | retaria de Estado da Economia de Goiás        |

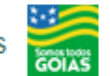

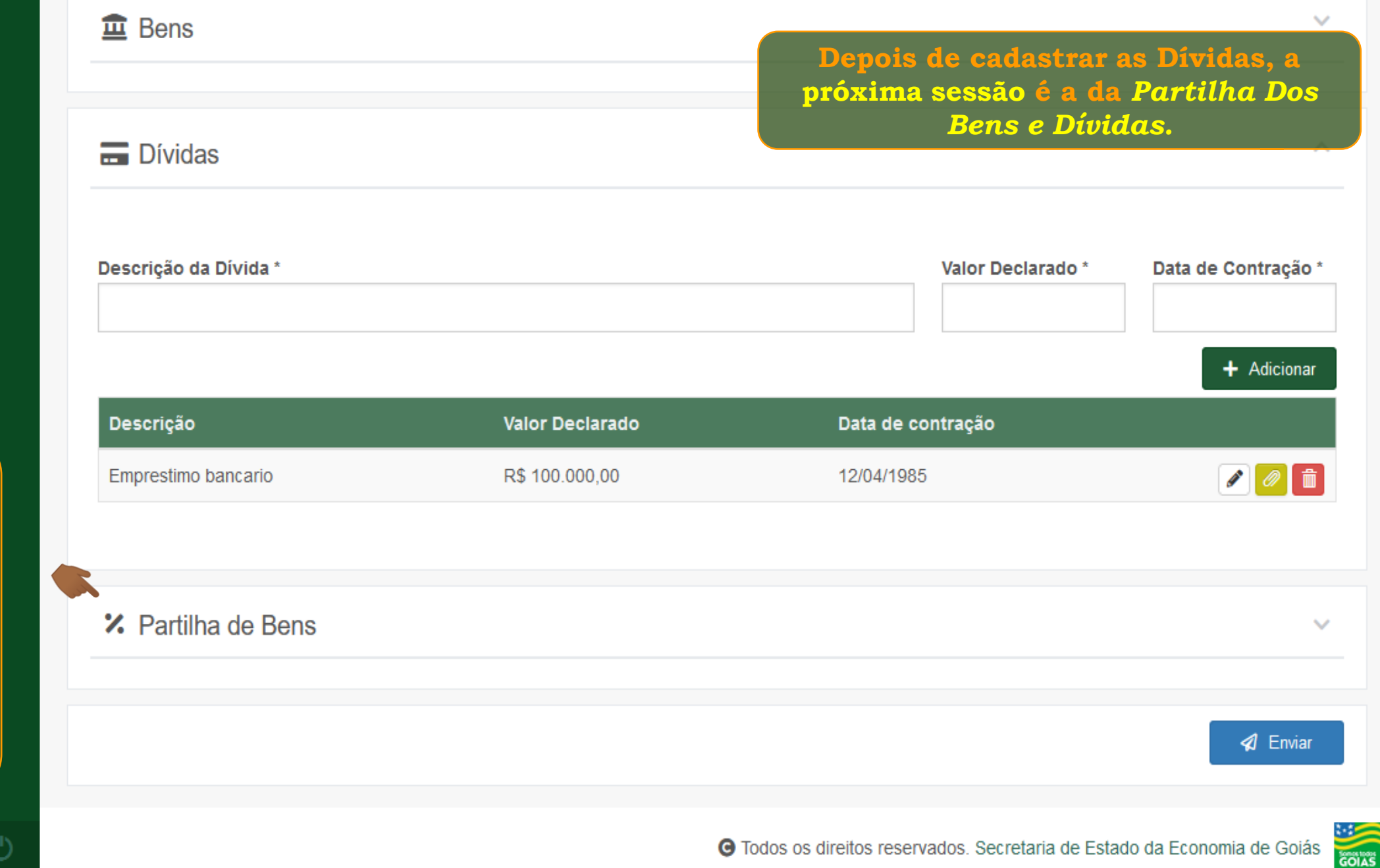

Consulte o tutorial "Cadastrando a Partilha Dos Bens e Dívidas da Declaração"

₽

Fim